## Harjoitustesti (viimeistään 12.6.2024)

- 1. Kirjaudu sisään Inspera Exam Portaliin saamillasi kirjautumistunnuksilla (laskentatoimi).
- 2. Etsi Select Test -näkymästä KLT-demo.
- 3. Syötä PIN-kenttään koodi "KLTV24".
- 4. Napsauta Next.
- 5. **Proctoring**-näkymässä odota, että Inspera Exam Portal tarkistaa kamerasi ja mikrofonisi toimivuuden.
- 6. Napsauta Next.
- 7. **Microphone**-näkymässä puhu ääneen, jotta Inspera Exam Portal voi varmistaa mikrofonisi toimivuuden.
- 8. Napsauta Next.
- 9. **Photo**-näkymässä ota itsestäsi kuva etävalvontaa varten napsauttamalla **Take photo**. Kasvojesi tulee olla ympyrän muotoisen kehyksen keskellä.
- 10. Napsauta Next.
- 11. **ID**-näkymässä aseta henkilöllisyystodistuksesi kehyksen sisäpuolelle ja ota siitä kuva napsauttamalla **Take photo**. Henkilöllisyystodistuksen tulee olla passi, ajokortti tai henkilökortti.
- 12. Napsauta Next.
- 13. Aloita tentti napsauttamalla Start test.
- 14. Vastaa testin kysymyksiin. Harjoitustestistä ei saa tulosta, vaan tarkoitus on vain katsoa, että yhteytesi ja laitteistosi toimii, pystyt vastaamaan kysymyksiin ja että pystyt käyttämään testissä sallittuja aineistoja ja työkaluja.
- 15. Kun olet vastannut kysymyksiin, napsauta **Submit now**.
- 16. Sulje Inspera Exam Portal.

Voit tehdä harjoitustestin niin monta kertaa kuin haluat ennen sen sulkeutumista.